# UCJIS Updates

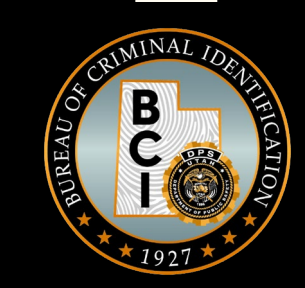

Region Training 2024

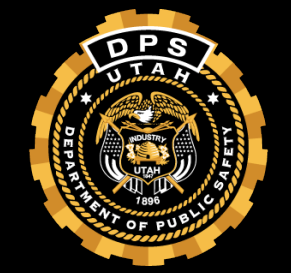

# Updates

### MMJL

- Terminal Patient Cards are no longer issued
  - You won't be able to distinguish a Terminal card from a normal patient card anymore, because the law changed.
  - Nobody gets a card that lasts more than one year, regardless if they have a terminal condition
- Patient Cards: anyone over the age of 18, some are good for 30 days and will look just like a regular patient card other than that expiration date- these are for the patients with qualifying acute pain
- Non-Resident Card: valid for 21 days, an individual who lives outside of Utah and is visiting. Required to apply for a temporary card and prove they have one from their own state. Only 2 of these can be issued per calendar year for the card holder

#### \*\* AN UPDATED TRAINING IS ON UCJIS-TAC.UTAH.GOV

# eWarrant Template Update

- You can now request to seal more ewarrant types
  - Search Warrant
  - GPS
  - Electronic Service Provider
  - DOPL

| 🔮 Reque  | est To Seal |
|----------|-------------|
| 🖹 Save   |             |
| Q View S | ummary      |

| Request To Seal        |                                                               |  |
|------------------------|---------------------------------------------------------------|--|
|                        |                                                               |  |
|                        |                                                               |  |
|                        |                                                               |  |
| Sealing Extension Date |                                                               |  |
|                        |                                                               |  |
|                        |                                                               |  |
| 30 DAYS                |                                                               |  |
| - 60 DAYS              |                                                               |  |
| 90 DAYS                |                                                               |  |
| SIX MOINTHS            | Province Base: Warrant Conditions Borust To Seel View Summers |  |
|                        | revious Page, warrant Conditions Request to Sear View Summary |  |

# **CJIS Security Policy Updates**

- CJIS has updated the security awareness training requirements for agencies:
  - Your agency will be training security awareness every year, if they already weren't
  - You will be seeing more security awareness measures posted, emailed, etc
  - Your agency is now required to hold a security awareness training after any "incident" or when there are any changes within your system

#### \*\*YOU MAY BE SEEING MANY AND/OR MAJOR CHANGES IN YOUR TRAININGS\*\*

# What's New?

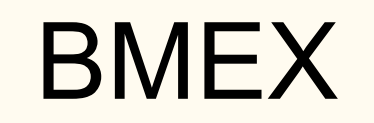

Ę

| UCJIS Home BMEXL ×    |                     |                          |                     |  |
|-----------------------|---------------------|--------------------------|---------------------|--|
| Entry                 |                     |                          |                     |  |
|                       |                     | Broadcast Message Export |                     |  |
|                       |                     |                          |                     |  |
|                       |                     |                          |                     |  |
|                       |                     |                          |                     |  |
| Mossaga Tupo:         | AE                  |                          |                     |  |
| message type.         | AL V                |                          |                     |  |
| Start Date: *         | ENTER DATE MMDDYYYY | End Date:*               | ENTER DATE MMDDYYYY |  |
|                       |                     |                          |                     |  |
|                       |                     |                          |                     |  |
| Legent Search Results |                     |                          |                     |  |
|                       |                     |                          |                     |  |

| AE | ~ |
|----|---|
| AE |   |
| EX |   |

| File       | Hom            | e Insert       | Draw Pa                   | ige Layou                  | t Formu               | ulas Data | Review                                | View Autom                                  | ate Help                            | Acrobat                                       |         |                                           |                                              |                            | Ç         | □ Commen            | ts 🖻 🖻 Sh      | are 🕚  |
|------------|----------------|----------------|---------------------------|----------------------------|-----------------------|-----------|---------------------------------------|---------------------------------------------|-------------------------------------|-----------------------------------------------|---------|-------------------------------------------|----------------------------------------------|----------------------------|-----------|---------------------|----------------|--------|
| Paste<br>V | ]<br>□⊡ ~<br>≪ | Aptos N<br>B I | larrow ∽<br>U ∽ I<br>Font | 11 ▼<br>~   <u>&amp;</u> ~ | A^ A`<br>/ <u>A</u> ~ |           | ; ; ; ; ; ; ; ; ; ; ; ; ; ; ; ; ; ; ; | General →<br>\$ ~ % 9<br>∴% -%<br>Number IS | 🔛 Conditi<br>📆 Format<br>📝 Cell Sty | onal Formatt<br>as Table ~<br>les ~<br>Styles | ing ~   | Insert ~<br>Delete ~<br>Format ~<br>Cells | ∑ v <sub>Z</sub> ⊽v<br>↓ v<br>≪ v<br>Editing | Sensitivity<br>Sensitivity | Add-ins   | Create and<br>Adobe | d Share<br>PDF |        |
| F15        |                |                | / fr                      |                            |                       |           |                                       |                                             | -                                   |                                               | _       |                                           |                                              |                            |           |                     |                |        |
|            | •              |                |                           |                            | E                     | e         |                                       | u                                           |                                     |                                               | L V     | 1                                         | M                                            | N                          | 0         | p                   |                |        |
| 1 give     | nName          | surName        | sid fb                    | oiNumber                   | otn                   | courtCase | agencyCa                              | s dob                                       | arrestDate                          | citationNu                                    | charge1 | s charge1 vio                             | laticharge1 s                                | charge1 violatio           | charge1 j | charge2 s           | charge2 v      | / char |
| 2 YOG      | i -            | BEAR           | 0                         |                            |                       | CASE NUM  | BER                                   | 01/101950                                   |                                     | U-985322                                      | 0       | STATUTE                                   | UT                                           | 4/19/2005                  | G         | 0 -                 | 41-12A-30      | UT     |
| 3 MIC      | HAEL           | SCOTT          | 756483 FE                 |                            | ER                    | CASE NUM  | BER                                   | 2/1/1990                                    |                                     | L-747469                                      |         | STATUTE                                   | UT                                           | 8/3/2007                   | G         |                     | 41-12A-30      | UT     |
| 4 DWI      | GHT            | SCHRUTE        | 9038495 FE                | BI NUMBI                   | K85746                | CASE NUM  | BER                                   | 3/2/2001                                    |                                     | T6754321                                      |         | STATUTE                                   | UT                                           | 9/10/2007                  | GP        |                     |                |        |
| 5 DHA      | RMA            | MONTGON        | 0 FE                      | BI NUMEF                   | Y65473                | CASE NUM  | BER                                   | 4/3/2000                                    |                                     | L743956                                       |         | STATUTE                                   | UT                                           | 12/11/2007                 | GP        |                     | 58-37-8(2)     | )UT    |
| 6          |                |                |                           |                            |                       |           |                                       |                                             |                                     |                                               |         |                                           |                                              |                            |           |                     |                |        |
| 7          |                |                |                           |                            |                       |           |                                       |                                             |                                     |                                               |         |                                           |                                              |                            |           |                     |                |        |
| 8          |                |                |                           |                            |                       |           |                                       |                                             |                                     |                                               |         |                                           |                                              |                            |           |                     |                |        |

- You will then follow your agency's procedures for the Auto Expungement or for the Expungement
- You can use this as documentation for the AE or the EX

### Private Party Firearm Sale Serial & CFP Check

| Private Party Firearm Sale Serial & CFP Check | BCI Home                         | Utah AMBER Alert and Endangered Missing Advisory |
|-----------------------------------------------|----------------------------------|--------------------------------------------------|
| Bail Enforcement Licensing                    | Concealed Firearm Permits        | Criminal Records                                 |
| Employment/Volunteer Background Checks        | Expungements                     | Fingerprint Services for the Public              |
| Brady Firearm Transfers                       | Missing Persons                  | Cold Cases                                       |
| UCJIS User Training                           | Utah Crime Statistics            | Private Investigator Licensing                   |
| Forms & Applications                          | Contact Criminal Identification  | News                                             |
| Suicide Preventi                              | ion Information Sexual Assault K | it Initiative (SAKI)                             |

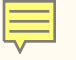

#### Serial and CFP Search

Per Utah Statute 76-10-526.1, this service allows you to check the validity of a Utah Concealed Firearm Permit for purposes of a private firearm transfer. To ensure accuracy, please be sure to enter the correct permit number. The permit number can be found on the top right of the permit card and starts with either a C, J, or Q.

#### **Concealed Firearm Permit Number:**

To check whether a firearm has been reported stolen to law enforcement, please enter the complete serial number below. Leave out any hyphens or spaces. Keep in mind that different manufacturers can use the same serial number, so a "possibly reported stolen" response does not always mean that the firearm in question is a match to the stolen firearm.

#### Gun Serial Number:

Submit

#### Results

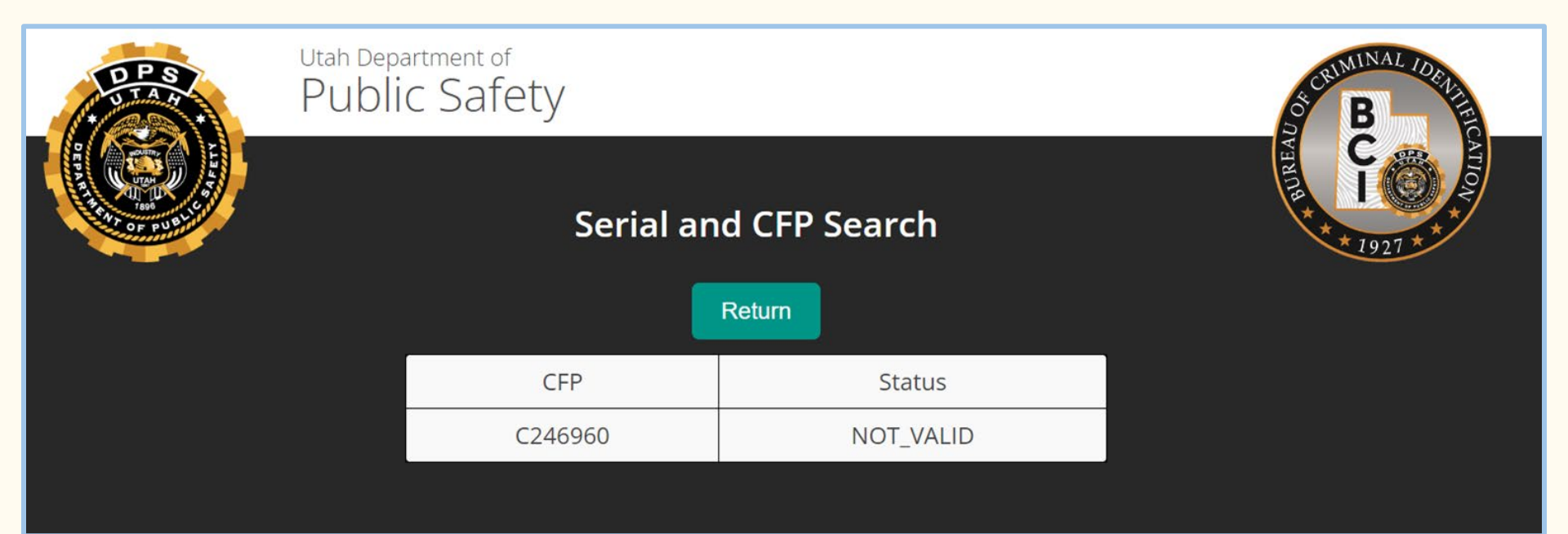

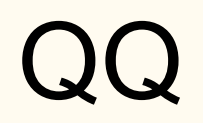

| UCJIS Home QQ1 ×      |                                   |                      |                           |  |
|-----------------------|-----------------------------------|----------------------|---------------------------|--|
| Query                 |                                   |                      |                           |  |
|                       |                                   | Query Query          |                           |  |
| Required Fields       |                                   |                      |                           |  |
| ORI: *                | UTBCI0000-UT BUREAU OF CRIM IDENT |                      |                           |  |
| Beginning Date: •     | MMDDYYYY                          | End Date: *          | MMDDYYYY                  |  |
| -                     |                                   |                      |                           |  |
| Article               |                                   |                      |                           |  |
| Owner Applied Number: | ENTER OWNER APPLIED NUMBER        | Serial Number:       | ENTER SERIAL NUMBER       |  |
| Article Type:         | ENTER ARTICLE TYPE                |                      |                           |  |
|                       |                                   |                      |                           |  |
| Reat                  |                                   |                      |                           |  |
| Doar                  |                                   |                      |                           |  |
| Hull Number:          | ENTER BOAT HULL NUMBER            | Registration Number: | ENTER REGISTRATION NUMBER |  |
|                       |                                   |                      |                           |  |
|                       |                                   |                      |                           |  |

| Gun              |                     |       |            |  |
|------------------|---------------------|-------|------------|--|
| Serial Number: * | ENTER SERIAL NUMBER |       |            |  |
| Calliber:        | ENTER CALLIBER      | Make: | ENTER MAKE |  |

| Person                  |                              |                        |                      |
|-------------------------|------------------------------|------------------------|----------------------|
| Last Name:              | ENTER LAST NAME              | First Name:            | ENTER FIRST NAME     |
| Middle Name:            | ENTER MIDDLE NAME            | Date of Birth:         | ENTER DOB MMDDYYYY   |
| Gender:                 | ~                            | Race:                  | ~                    |
| FBI Number:             | ENTER FBI NUMBER             | Driver License Number: | ENTER LICENSE NUMBER |
| Social Security Number: | ENTER SOCIAL SECURITY NUMBER | VIN:                   | ENTER VIN            |
| License Plate Number:   | ENTER LICENSE PLATE NUMBER   | License Plate State:   | ~                    |
| Misc Number Type:       | ~                            | Misc Number:           | ENTER MISC NUMBER    |
|                         |                              |                        |                      |

Ę

| Securities              |                              |               |                    |  |
|-------------------------|------------------------------|---------------|--------------------|--|
| Social Security Number: | ENTER SOCIAL SECURITY NUMBER |               |                    |  |
| Owner:                  | ENTER OWNER                  | Туре:         | ENTER TYPE         |  |
| Serial Number:          | ENTER SERIAL NUMBER          | Denomination: | ENTER DENOMINATION |  |

| Vehicle               |                            |                      |   |  |
|-----------------------|----------------------------|----------------------|---|--|
| License Plate Number: | ENTER LICENSE PLATE NUMBER | License Plate State: | ~ |  |
| Owner Applied Number: | ENTER OWNER APPLIED NUMBER |                      |   |  |
| 0.0.1-1               |                            |                      |   |  |
| Q Submit              |                            |                      |   |  |

| y          | QQ -          | PERSO                                                                                                    | I:JOHNnu                                                                                                    | I SMITH X                                                               |                                            |                                                                             |
|------------|---------------|----------------------------------------------------------------------------------------------------|----------------------------------------------------------------------------------------------------|-------------------------------------------------------------------------|--------------------------------------------|-----------------------------------------------------------------------------|
|            | UCJIS         | 8 Home                                                                                                    | QQ1 🗙                                                                                                    |                                                                         |                                            |                                                                             |
|            | Query         | y QQ -                                                                                                    | PERSON:J                                                                                                    | OHNnull SM                                                              | ITH X                                      |                                                                             |
| lcic<br>Ca |               |                                                                                                    |                                                                                                    |                                                                         |                                            | QQ - Submission Results<br>Created by wthomsen on 01/25/2024 15:04:22       |
| -          | Neie          | - Po chone                                                                                                    |                                                                                                    |                                                                         |                                            |                                                                             |
|            | INCTO         | .crespons                                                                                                    | e:                                                                                                    |                                                                         |                                            |                                                                             |
|            | Ca            | aveatTex                                                                                                    | e:<br>t:                                                                                                    |                                                                         |                                            |                                                                             |
|            | - NCIC        | aveatTex<br>ATTENT                                                                                                    | e:<br>t:<br>ION: THE (                                                                                                    | Q ONLY SEA                                                              | ARCHES (                                   | UP TO THE LAST 30 DAYS OF DATA. USE OFFLINE FUNCTIONALITY\                  |
| _          | Ca<br>-       | aveatTex<br>AVEATTENT<br>ATTENT                                                                                                    | e:<br>t:<br>ION: THE (<br>ORE COMPR                                                                                                    | Q ONLY SEA<br>HENSIVE SE                                                | ARCHES (<br>EARCH."                        | UP TO THE LAST 30 DAYS OF DATA. USE OFFLINE FUNCTIONALITY\                  |
|            | Ca<br>-<br>Re | CaveatTex<br>"ATTENT<br>\ FOR M<br>Cesults:                                                                                                    | e:<br>t:<br>ION: THE<br>ORE COMPR                                                                                                    | QQ ONLY SEA<br>HENSIVE SE                                               | ARCHES U<br>EARCH."                        | UP TO THE LAST 30 DAYS OF DATA. USE OFFLINE FUNCTIONALITY\<br>"             |
|            | Ca<br>-<br>Re | CaveatTex<br>"ATTENT<br>\ FOR M<br>CaveatT<br>CaveatT                                                                                                    | e:<br>t:<br>ION: THE<br>DRE COMPR<br>ext: []                                                                                                    | QONLY SEA                                                               | ARCHES (<br>EARCH."                        | UP TO THE LAST 30 DAYS OF DATA. USE OFFLINE FUNCTIONALITY\<br>"             |
|            | Ca<br>-<br>Re | CaveatTex<br>ATTENT<br>FOR M<br>CaveatT<br>RecordC                                                                                                    | e:<br>t:<br>ION: THE<br>ORE COMPR<br>ext: []<br>ount: 1                                                                                                 | QQ ONLY SEA<br>CHENSIVE SE                                              | ARCHES (<br>EARCH."                        | UP TO THE LAST 30 DAYS OF DATA. USE OFFLINE FUNCTIONALITY\<br>"             |
|            | Re            | CaveatTex<br>"ATTENT<br>\ FOR M<br>CaveatT<br>RecordC<br>ResultL                                                                                              | e:<br>t:<br>ION: THE (<br>ORE COMPR<br>ext: []<br>ount: 1<br>ist:                                                                                       | QQ ONLY SEA                                                             | ARCHES (<br>EARCH."                        | UP TO THE LAST 30 DAYS OF DATA. USE OFFLINE FUNCTIONALITY\<br>"             |
|            | Re            | CaveatTex<br>"ATTENT<br>\ FOR M<br>Cesults:<br>CaveatT<br>RecordC<br>ResultL<br>- FileT                                                                       | e:<br>t:<br>ION: THE<br>ORE COMPR<br>ext: []<br>ount: 1<br>ist:<br>ype: "QQ"                                                                            | Q ONLY SEA                                                              | ARCHES (<br>EARCH."                        | UP TO THE LAST 30 DAYS OF DATA. USE OFFLINE FUNCTIONALITY\<br>"             |
|            | Re            | CaveatTex<br>"ATTENT<br>\ FOR M<br>CaveatT<br>RecordC<br>ResultL<br>- FileT<br>DTE:                                                                           | e:<br>t:<br>ION: THE<br>ORE COMPR<br>ext: []<br>ount: 1<br>ist:<br>ype: "QQ"<br>"2024-01-                                                               | QQ ONLY SEA<br>HENSIVE SE                                               | ARCHES L<br>EARCH."<br>L-0700"             | UP TO THE LAST 30 DAYS OF DATA. USE OFFLINE FUNCTIONALITY\                  |
|            | Re            | CaveatTex<br>"ATTENT<br>\ FOR M<br>CaveatT<br>RecordC<br>ResultL<br>- FileT<br>DTE:<br>ATR:                                                                   | e:<br>t:<br>ION: THE<br>DRE COMPR<br>ext: []<br>ount: 1<br>ist:<br>ype: "QQ"<br>"2024-01-<br>"UT BU CR                                                  | QQ ONLY SEA<br>HENSIVE SE<br>25T14:58:22<br>IM IDENT SA                 | ARCHES U<br>EARCH."<br>1-0700"<br>ALT LAKE | UP TO THE LAST 30 DAYS OF DATA. USE OFFLINE FUNCTIONALITY\<br>"<br>KE"      |
|            | Re            | CaveatTex<br>"ATTENT<br>\ FOR M<br>CaveatT<br>RecordC<br>ResultL<br>- FileT<br>DTE:<br>ATR:<br>CT1:                                                           | e:<br>t:<br>ION: THE (<br>ORE COMPR<br>ext: []<br>ount: 1<br>ist:<br>ype: "QQ"<br>"2024-01-<br>"UT BU CR<br>"435 781-                                   | 20 ONLY SEA<br>HENSIVE SE<br>25T14:58:22<br>M IDENT SA<br>2209"         | ARCHES (<br>EARCH."<br>1-0700"<br>ALT LAKE | UP TO THE LAST 30 DAYS OF DATA. USE OFFLINE FUNCTIONALITY\<br>"<br>KE"      |
|            | Re            | CaveatTex<br>"ATTENT<br>\ FOR M<br>CaveatT<br>RecordC<br>ResultL<br>- FileT<br>DTE:<br>ATR:<br>CT1:<br>ORI:                                                   | e:<br>t:<br>ION: THE (<br>ORE COMPR<br>ext: []<br>ount: 1<br>ist:<br>"ype: "QQ"<br>"2024-01-<br>"UT BU CR<br>"435 781-<br>"UTBCI000                     | 20 ONLY SEA<br>HENSIVE SE<br>25T14:58:22<br>IM IDENT SA<br>2209"<br>0"  | ARCHES (<br>EARCH."<br>1-0700"<br>ALT LAKE | UP TO THE LAST 30 DAYS OF DATA. USE OFFLINE FUNCTIONALITY\<br>"<br>KE"      |
|            | Re            | CaveatTex<br>"ATTENT<br>\ FOR M<br>CaveatT<br>RecordC<br>Results:<br>CaveatT<br>RecordC<br>ResultL<br>- FileT<br>DTE:<br>ATR:<br>CT1:<br>ORI:<br>RAC:         | e:<br>t:<br>ION: THE (<br>ORE COMPR<br>ext: []<br>ount: 1<br>ist:<br>"2024-01-<br>"UT BU CR<br>"435 781-<br>"UT BU CR<br>"UTBLI000                      | 20 ONLY SEA<br>HENSIVE SE<br>25T14:58:22<br>IM IDENT SA<br>2209"<br>9"  | ARCHES (<br>EARCH."<br>L-0700"<br>ALT LAKE | UP TO THE LAST 30 DAYS OF DATA. USE OFFLINE FUNCTIONALITY\<br>"<br>"<br>KE" |
|            | Re            | CaveatTex<br>"ATTENT<br>\ FOR M<br>CaveatT<br>RecordC<br>Results:<br>CaveatT<br>RecordC<br>ResultL<br>- FileT<br>DTE:<br>ATR:<br>CT1:<br>ORI:<br>RAC:<br>DOB: | e:<br>t:<br>ION: THE (<br>ORE COMPR<br>ext: []<br>ount: 1<br>ist:<br>"2024-01-<br>"2024-01-<br>"UT BU CR<br>"435 781-<br>"UT BU CR<br>"UTBCI000"<br>"U" | 20 ONLY SEA<br>SHENSIVE SE<br>25T14:58:21<br>CM IDENT SA<br>2209"<br>)" | ARCHES (<br>EARCH."<br>L-0700"<br>ALT LAKE | UP TO THE LAST 30 DAYS OF DATA. USE OFFLINE FUNCTIONALITY\<br>"<br>KE"      |

### OHV

• Used to verify if an individual has taken an OHV safety course

| UCJIS Home OHVSL × |                   |                             |   |
|--------------------|-------------------|-----------------------------|---|
| Query              |                   |                             |   |
|                    |                   | OHV Search Query            |   |
| Search             |                   |                             |   |
| Last Name:         | ENTER LAST NAME   | Last Name Search<br>Type:   | ~ |
| First Name:        | ENTER FIRST NAME  | First Name Search<br>Type:  | ~ |
| Middle Name:       | ENTER MIDDLE NAME | Middle Name Search<br>Type: | ~ |
| Date of Birth:     | ENTER MMDDYYYY    |                             |   |
| Q Submit           |                   |                             |   |

#### You can search by any field

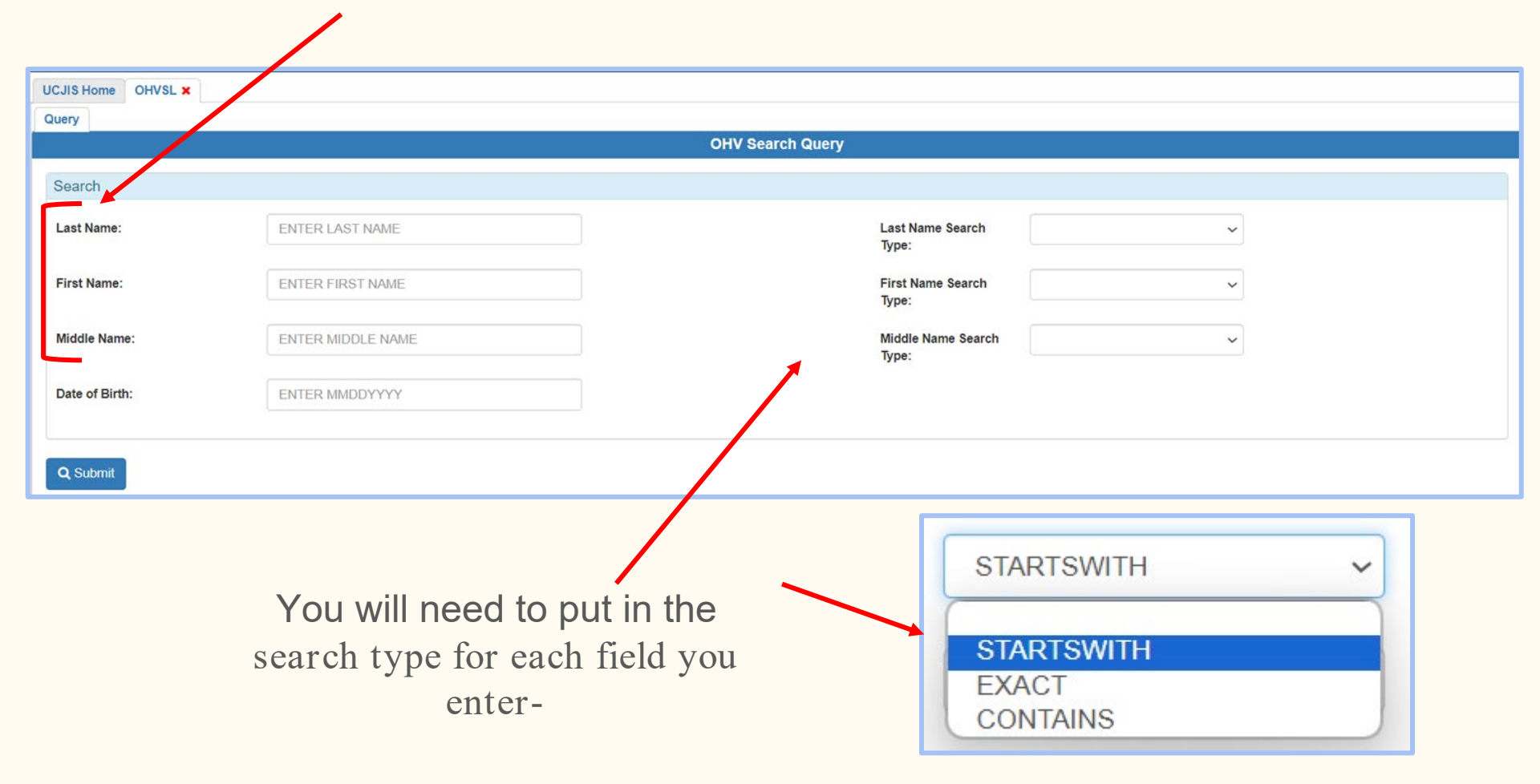

| CJIS Home OHVSL X |               |                                |                     |           |                       |            |       |                    |
|-------------------|---------------|--------------------------------|---------------------|-----------|-----------------------|------------|-------|--------------------|
| uery Results X    |               |                                |                     |           |                       |            |       |                    |
|                   |               | c.                             | OHV Search Results  | 21:47     |                       |            |       |                    |
|                   |               | The second                     |                     |           |                       |            |       |                    |
| Full Name         | Date of Birth | Email Name                     | Address 1           | Address 2 | City                  | State      | Zip   | Certification Date |
| AMEILA BEAR       | 07/13/1992    | AMEILA.BER@GMAIL.COM           | 499 STINER ST APT 2 | null      | SAN FRANCISCO         | CALIFORNIA | 94117 | 10/11/2023         |
| CHERYL LONE BEAR  | 09/19/1977    | LONEPOOHBEAR@MSN.COM           | P.O. BOX 234        | null      | FORT DUCHESNE         | UTAH       | 84026 | 06/30/2023         |
| CHRISTOPHER BEAR  | 01/19/1986    | BIGBEARCONSULTINGLLC@GMAIL.COM | 792 DELEAN WAY      | null      | FRUITA                | COLORADO   | 81521 | 11/02/2023         |
|                   |               |                                |                     |           | and the second second | 1.000      |       |                    |

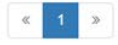

#### The results are not a hyperlink, this is all the information you will receive.

## Validations via UCJIS

- Validations will start to be available via UCJIS in April (hopefully)
- More information will be sent out to your TAC

# Courts Utilizing UCJIS to Validate PO's

- Due to the last FBI audit, we will no longer be using a batch job to validate protective orders
- Courts will be logging into UCJIS and validating them
- Courts will be utilizing the same procedures as those who are already validating their NCIC entries
  - Packing the record
  - Ensuring all information is up to date

### **NCIC PO Transactions**

| .3 MESSAGE KEY (      | MKE) CO | DES                                |
|-----------------------|---------|------------------------------------|
| Message               | MKE     | Translation                        |
| Entry                 | EPO     | PROTECTION ORDER                   |
|                       | ETO     | TEMPORARY PROTECTION ORDER         |
| Modify                | MPO     |                                    |
|                       | MTO     |                                    |
| Cancel                | XPO     |                                    |
|                       | XTO     |                                    |
| Inquiry               | QPO     |                                    |
|                       | QW      |                                    |
|                       | QWA     |                                    |
|                       | QWE     |                                    |
|                       | QWF     |                                    |
|                       | QWS     |                                    |
|                       | ZW      |                                    |
|                       | QWB     |                                    |
|                       | QWI     |                                    |
|                       | QV      |                                    |
|                       | ZV      |                                    |
| Clear                 | CPO     | CLEARED PROTECTION ORDER           |
|                       | СТО     | CLEARED TEMPORARY PROTECTION ORDER |
| Expired               | IPO     | EXPIRED PROTECTION ORDER           |
|                       | ITO     | EXPIRED TEMPORARY PROTECTION ORDER |
| Entry of supplemental | ENPO    |                                    |
| Cancel supplemental   | XNPO    |                                    |

### Presentations Embedded in UCJIS

| UCJIS Home IQM ×             |                                         |
|------------------------------|-----------------------------------------|
| Query                        |                                         |
|                              | Criminal History NLETS Name Query       |
| Click here to see more infor | rmation on how to use this transaction. |
| Originating Agency Ide       | entifier                                |
| ORI:*                        | UTBCI0000-UT BUREAU OF CRIM IDENT V     |
| Photo Wanted                 |                                         |
| O None   Inclu               | ude Photo                               |

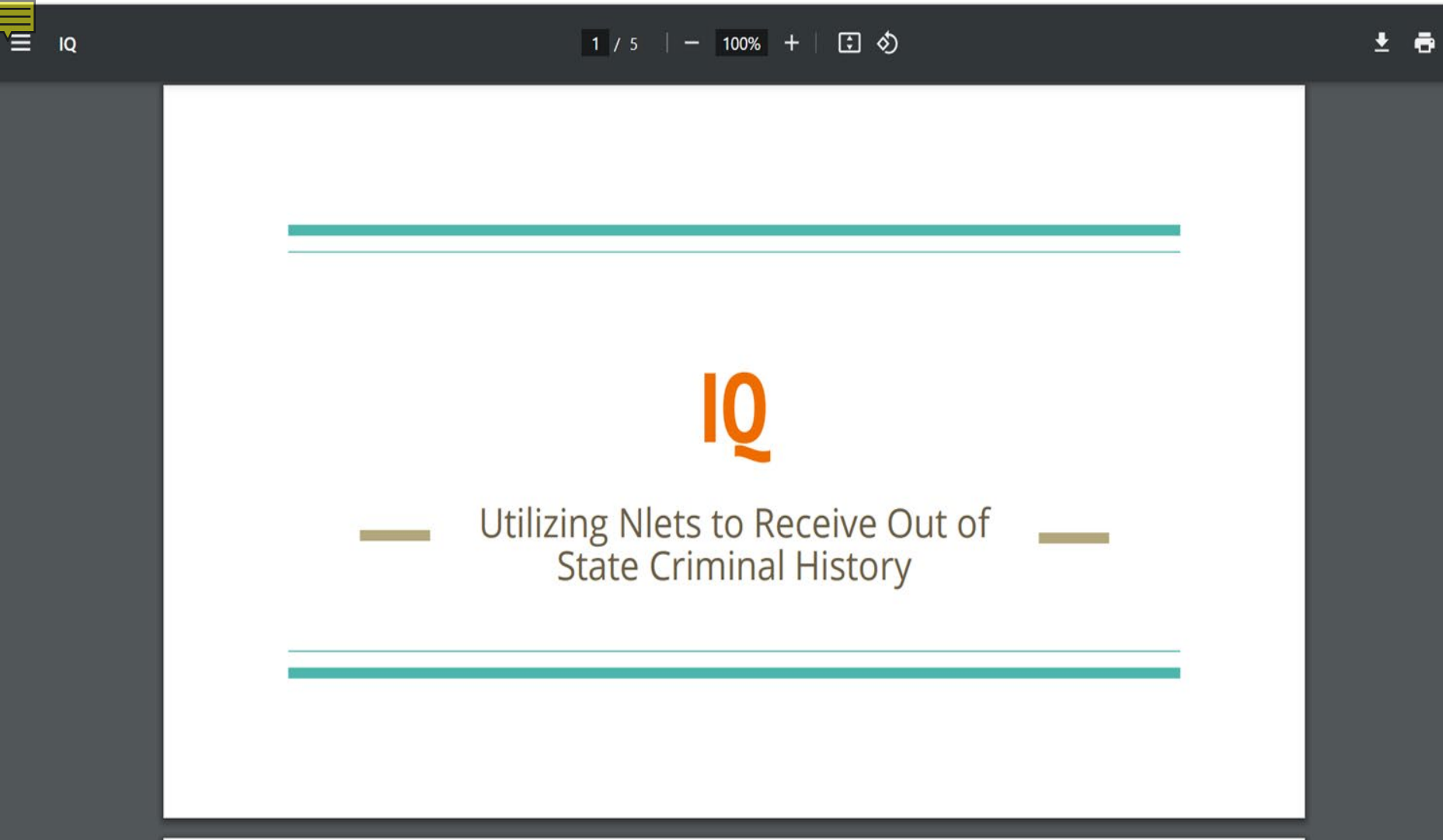

# **Reminders**?

## **Crash and Citations**

- Highway Safety runs and owns the Crash and Citations URL's- BCI only provides access
- If you need help with errors or have questions, you will need to contact Highway Safety

#### For further information:

Contact Barbra Freeman at the Utah Department of Public Safety, Highway Safety Office.

801-783-7250 or bafreeman@utah.gov

# NCIC Entry

- Make sure you are entering items on NCIC according to the NCIC Operations and Code Manuals
  - Suppressors: will be entered with as the caliber listed as the caliber of the firearm it goes on
    - We have even seen semiautomatic pistols being entered as machine guns and bombs
  - If the article is NOT Public Safety, Homeland Security, or Critical Infrastructure item of identification (category Q) or equipment (category Z) DO NOT ENTER THE ITEM AS SUCH
  - If you do not have the WNO (warrant number) for a wanted entry, try to find it- it will be listed on the SWW and in the case docket.
  - Do not list a plate type as LE if the plate is a "Life Elevated Skier plate"- LE is for a Law enforcement vehicle plate
  - DOT: The date of theft is the EARLIEST possible date the item/person was last seen. Use the date the officer has within the case file, if the DOT is unknown, you may use the date of report, but ONLY in that circumstance

# NCIC Entry

- Original case report seems to have little information- please pack your case reports, the more information the better, even though it may be a time consuming pain
- Information obtained from the access the agency has and should be utilizing to make the entry provide information that isn't being entered
  - Aliases found either on the DL or Criminal history
  - Driver's license numbers
  - If the report states the firearm has a black finish, put that on the NCIC entry form and in the misc field
- Removing the entry in a timely manner
  - We have seen some entries that no longer have a valid warrant or PO

# NCIC Entry

• When entering a temporary felony warrant- remember that you need to retain a warrant and modify the entry so that it doesn't purge after 48 hours

### LOGs

- As a user you can check your LOGs
- This will show you what you have run, it goes back 21 days
- Can help the user verify what you run and how
  - I.e. Did I run Yogi Bear, I don't remember nor did I mark down that I did
  - Did I run Yogi Bear by DL, SSN or name and DOB?
  - What day did I run Yogi Bear?
  - $\circ$   $\,$  I forgot to save a copy of the EIMP I just did  $\,$

| Click here to see more informati | on on how to use this transaction. |                 |   |   |  |
|----------------------------------|------------------------------------|-----------------|---|---|--|
| Query Parameters                 |                                    |                 |   |   |  |
| View Messages By:*               | USER                               | ~               |   |   |  |
| Sort By:*                        | DATE DESC                          | ~               |   |   |  |
| Time Frame                       |                                    |                 |   |   |  |
| Timeframe:                       | TODAY                              | ~               |   |   |  |
| Start Date Time:                 | 01/10/2024                         | 0 ~ 0 ~         |   |   |  |
| End Date Time:                   | 01/11/2024                         | 0 ~ 0 ~         |   |   |  |
|                                  |                                    |                 |   |   |  |
| Timefram                         | e:                                 | TODAY           |   | ~ |  |
|                                  | _                                  | CUSTOM          |   |   |  |
|                                  |                                    | TODAY           |   |   |  |
|                                  |                                    | YESTERDAY       |   |   |  |
|                                  |                                    | LAST HOUR       |   |   |  |
|                                  |                                    | LAST HALF HOUR  |   |   |  |
|                                  |                                    | LAST 15 MINUTES |   |   |  |
|                                  |                                    | 01/11/2024      | 0 |   |  |

| Query Parameters |                                             |
|------------------|---------------------------------------------|
| ORI:             |                                             |
| Transaction:     | ENTER TRANSACTION CODE                      |
|                  |                                             |
| Q Submit         |                                             |
|                  | Vou can bit submit and acc all that you ran |

OR

You can search by a specific transaction code

| Query Parameters |    |   |   |  |  |  |
|------------------|----|---|---|--|--|--|
| ORI:             |    |   | ~ |  |  |  |
| Transaction:     | СН |   |   |  |  |  |
| Q Submit         |    | , |   |  |  |  |

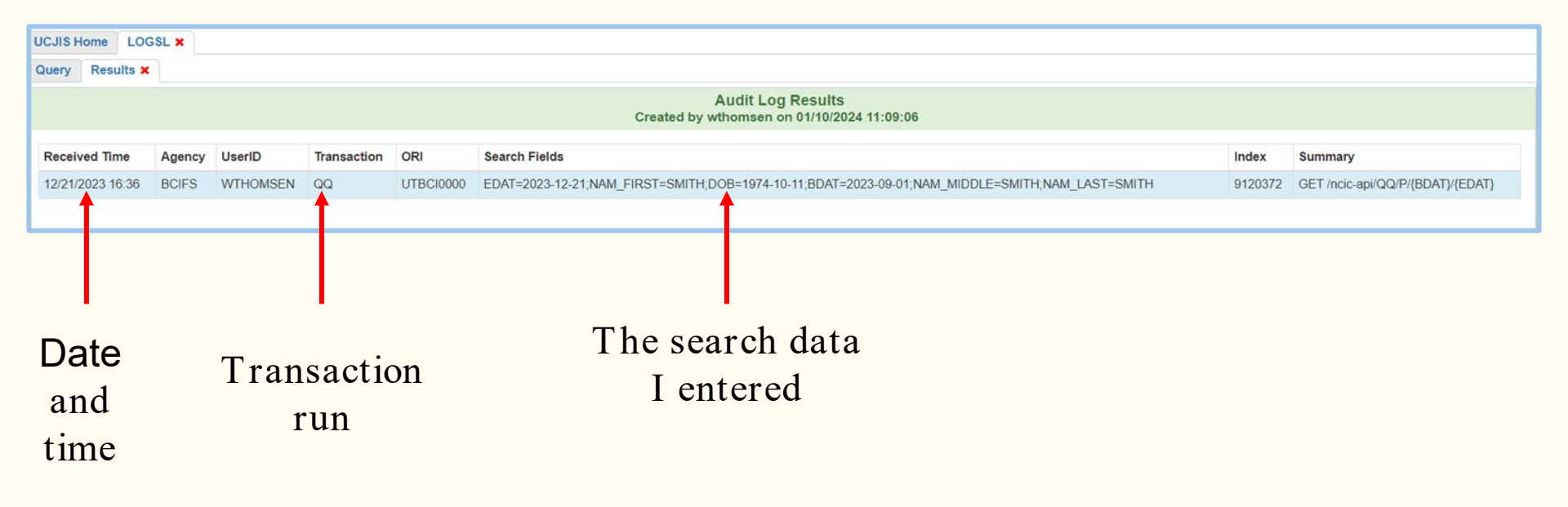

- If you click on the line, it will pull the transaction up for you.
- You may not need to view the actual results, but if you are needing to see what came back again, you can

### MCJR

- Courts have the ability to update pieces of a JRA
- MCJR will allow the court to modify the following:
  - The conditions
  - The expiration date
  - The court of next appearance

| UCJIS Home MCJRL X                 |                                   |   |                                         |              |  |
|------------------------------------|-----------------------------------|---|-----------------------------------------|--------------|--|
| Modify                             |                                   |   |                                         |              |  |
|                                    |                                   |   | Modify by Courts a Jail Release Agreeme | ent          |  |
| Click here to see more information | n on how to use this transaction. |   |                                         |              |  |
| JRA Information                    |                                   |   |                                         |              |  |
| Booking Agency ORI:                |                                   | ~ | OTN:                                    | NUMBERS ONLY |  |
| OR<br>Arresting Agency ORI:        |                                   | ~ | Citation Number:                        |              |  |
| Modify Conditions                  |                                   |   |                                         |              |  |
| Modify Expiration Date             |                                   |   |                                         |              |  |
| Modify Court of Next Appea         | arance                            |   |                                         |              |  |
| Court of Next Appearance:*         | LOADING PLEASE WAIT               | ~ |                                         |              |  |
| Q Submit                           |                                   |   |                                         |              |  |

# Auditing Information

- Auditing information is required when running a criminal history. This includes out of state and III inquiries
  - Purpose code: make sure are using the correct purpose code
  - Requestor: the requestor is the person who is wanting to view the criminal history. It can be another user or a non-access user- please insert the requestors full name
    - I.e. Whitney Wilson is the user running the CH for Officer Yogi Bear
  - Auditing purpose: make sure to be specific. Use a case number or CAD number. It is easier to see and justify why the transaction was run
    - I.e. 20240112 vs investigation, or background, etc

| Requestor Info  |                      |             |           |  |
|-----------------|----------------------|-------------|-----------|--|
| Audit Purpose:* | C - CRIMINAL JUSTICE | Requestor:* | YOGI BEAR |  |
| Audit Reason: * | 20240125             |             |           |  |
|                 |                      |             |           |  |

### **PC Reminders**

- Once you have started and saved the PC and it is the officer entry status:
  - You CANNOT change the booking facility, you will need to delete and redo the PC
  - $\circ$  ~ You CAN change the court
- If you have submitted the PC to booking, you cannot change the booking facility or the court
  - If the correctional facility is wrong, start over and submit it to the correct one
  - To change the court, the booking facility will have to send it back to the officer, at that point, the officer can change the court and send it back to the correctional facility
- PC's are kept in UCJIS for 21 days, after that you will have to go through the court

### eWarrant Reminders

- eWarrants purge from the system after 20 days or the day after the ROS if it has been on the system for more than 20 days
  - $\circ$  If you need it past the 20 days, you will need to contact the court for a copy or to do the ROS

#### **PREFL** - Preferences

• This transactions allows you to set some preferences for your UCJIS account

| General                |            |                      |                                     |              |
|------------------------|------------|----------------------|-------------------------------------|--------------|
| Color Scheme: *        | DEFAULT C  | DLOR SCHEME          |                                     | ~            |
| Display:               | Popup Ale  | ts Default Requestor | View NLETs Criminal History in Text |              |
|                        |            |                      |                                     |              |
| PO Query Defaults      |            |                      |                                     |              |
| Last Name Search Type: | STARTSWITH | ~                    | First Name Search Type:             | STARTSWITH 🗸 |
| DOB Search Type:       | EXACT      | ~                    |                                     |              |
|                        |            |                      |                                     |              |

| SWW Query Defaults     |            |   |                         |            |   |
|------------------------|------------|---|-------------------------|------------|---|
| Last Name Search Type: | STARTSWITH | ~ | First Name Search Type: | STARTSWITH | ~ |
| DOB Search Type:       | EXACT      | ~ |                         |            |   |
| bob search type.       | EXACT      | Ť |                         |            |   |

| MVQ Query Defaults       |            |   |                         |              |  |
|--------------------------|------------|---|-------------------------|--------------|--|
| Last Name Search Type:   | STARTSWITH | ~ | First Name Search Type: | STARTSWITH   |  |
| Middle Name Search Type: | STARTSWITH | ~ | Business Name Search    | STARTSWITH   |  |
|                          |            |   | Туре:                   |              |  |
|                          |            |   |                         |              |  |
| OHV Query Defaults       |            |   |                         |              |  |
| Last Name Search Type:   |            | ~ | First Name Search Type: | ~            |  |
|                          |            |   |                         |              |  |
| Middle Name Search Type: |            | ~ |                         |              |  |
| CHQ Query Defaults       |            |   |                         |              |  |
|                          |            |   |                         |              |  |
| Last Name Search Type:   | STARTSWITH | ~ | First Name Search Type: | STARTSWITH 🗸 |  |
|                          |            |   |                         |              |  |
| DOB Search Type:         | EXACT      | ~ |                         |              |  |
|                          |            |   |                         |              |  |
|                          |            |   |                         |              |  |
| DLQ Query Defaults       |            |   |                         |              |  |
|                          |            |   |                         |              |  |
| Last Name Search Type:   | STARTSWITH | ~ | First Name Search Type: | STARTSWITH   |  |
|                          |            |   |                         |              |  |

Q Submit

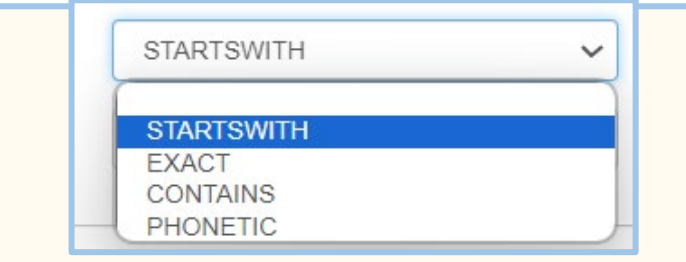

You will be able to choose if you want it start with, be exact, contain or match phonetically with what you entered

| Favorites     QR2 - III Query Record     FQM - Nlets RAP Request | Last logged in: 02-13-2024 13:14 Password expires: 02-26-2024 Change Password           |
|------------------------------------------------------------------|-----------------------------------------------------------------------------------------|
| IAQM - NLETS Immigration Inquiry<br>MIL - Multiple Inquiry       | Version: 10-SNAPSHOT.5703<br>Server Node: pslawlprod02                                  |
| DQM - NLETS Driver License                                       | Note: Drag a favorite to reorder it. Right click an item to remove or add to favorites. |
| QSWL - Query Statewide Warrants                                  |                                                                                         |
| QPO1 - Query NCIC Protect Order                                  |                                                                                         |
| CHQL - Criminal History Inquiry                                  |                                                                                         |
| a Parson<br>a Vehicle<br>a Article                               |                                                                                         |
| o Gun<br>o Messaging                                             |                                                                                         |
| D Other                                                          |                                                                                         |

#### You can now see my UCJIS is in night mode

Because I set my preference to default to my user ID as the requestor, it now shows up when I open a transaction that requires auditing information- i.e. CHQ

| Requestor Info   |                    |                     |                           |             |
|------------------|--------------------|---------------------|---------------------------|-------------|
| Audit Purpose: * | ~                  | Requestor: *        | WTHOMSEN                  |             |
| Audit Reason: *  | ENTER AUDIT REASON |                     |                           |             |
|                  |                    |                     |                           |             |
| By State ID      |                    |                     |                           |             |
| By Name          |                    |                     |                           |             |
| Last Name: *     | ENTER LAST NAME    | Name Search Type: * | STARTSWITH                | ~           |
| irst Name: *     | ENTER FIRST NAME   | Name Search Type: * | STARTSWITH                | ~           |
| iddle Initial:   | ENTER MIDDLE       |                     |                           |             |
| ate of Birth:    | ENTER DOB MMDDYYYY | Date Search Type:   | EXACT                     | ~           |
|                  |                    |                     | (YEAR RANGE is +/-1 year) | +/- 5 dave) |

I also have my preferences for my search type

#### Reminders

- You should <u>not</u> be running yourself or others for training purposes
  - if there is a test record- run that
  - request a test account where you can test/practice transactions
  - use a live record to train or test- this may mean you wait until you have one
  - utilize presentations for the transaction on ucjis-tac.utah.gov or those that have been embedded in UCJIS

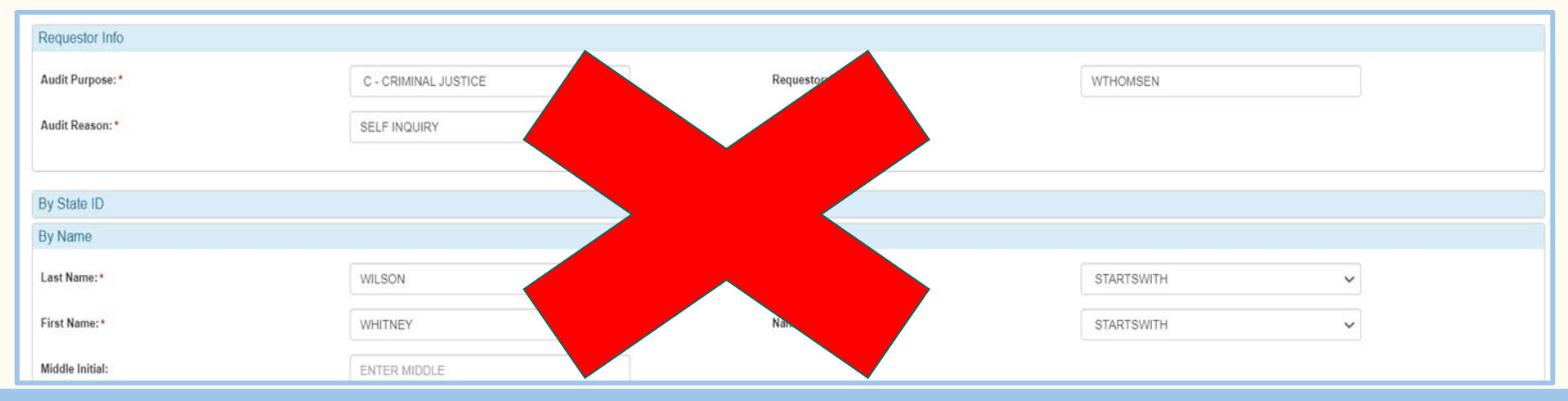

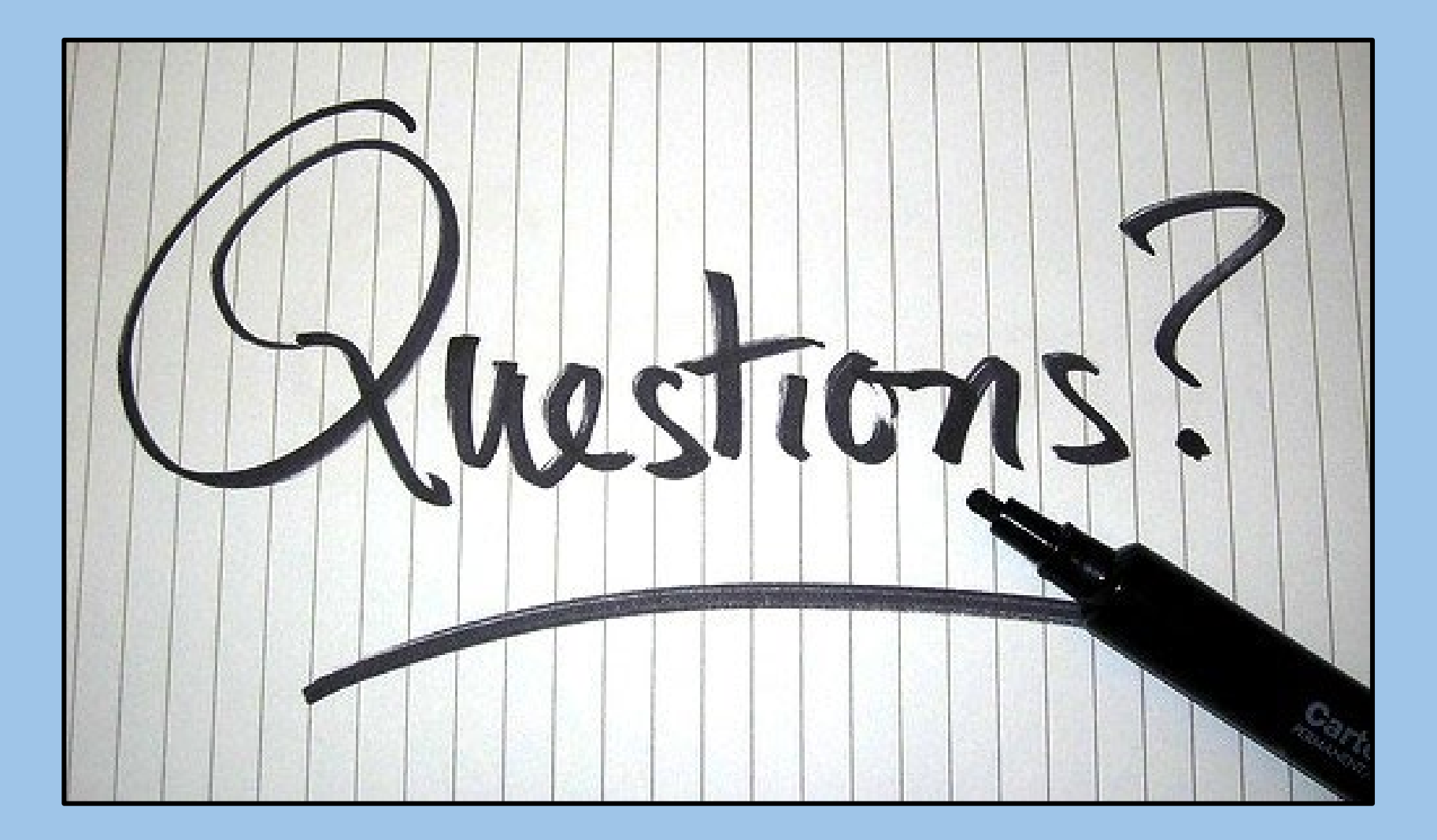